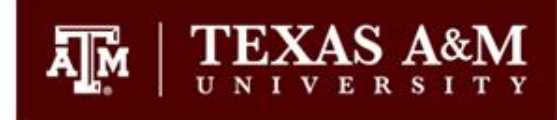

# PI Guide for Self-Registration in BioRAFT

Environmental Health and Safety

### Definitions of terms used in BioRAFT

- Lab Profile: Lab profile shows summary of basic information you enter during initial lab set-up. Provides tabs to review/edit your group information such as lab members, chemical inventory, equipment, etc.
- Lab/Laboratory: Refers to a group working under a Principal Investigator (PI) or other faculty member. BioRAFT uses the last name of the PI to indicate the name of a lab group. *Example: Martin Lab, Gonzales Lab, etc.* "Lab" will also be used to identify non-lab groups – such as Transportation Services, TEEX, etc. – that use ChemTracker for chemical inventory management.
- **Location:** This is the building name and number.
- **Space:** This is the room number.
- **Group Compliance Liaison (GCL): GCL** is a person designated by the PI as a liaison. GCL is included on all correspondences to PI and can act/respond to compliance requirements on behalf of the PI.
- **ChemTracker**: Chemical inventory management module to be used to maintain chemical inventory records and Tier II reporting. <u>Click here</u> to access the TrainTraq login page for Course#2113979: Guide for Using ChemTracker-EHS.

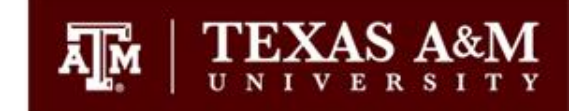

### Go to <u>https://tamu.bioraft.com/</u>

# Click on the link to enter your TAMU Net ID and password.

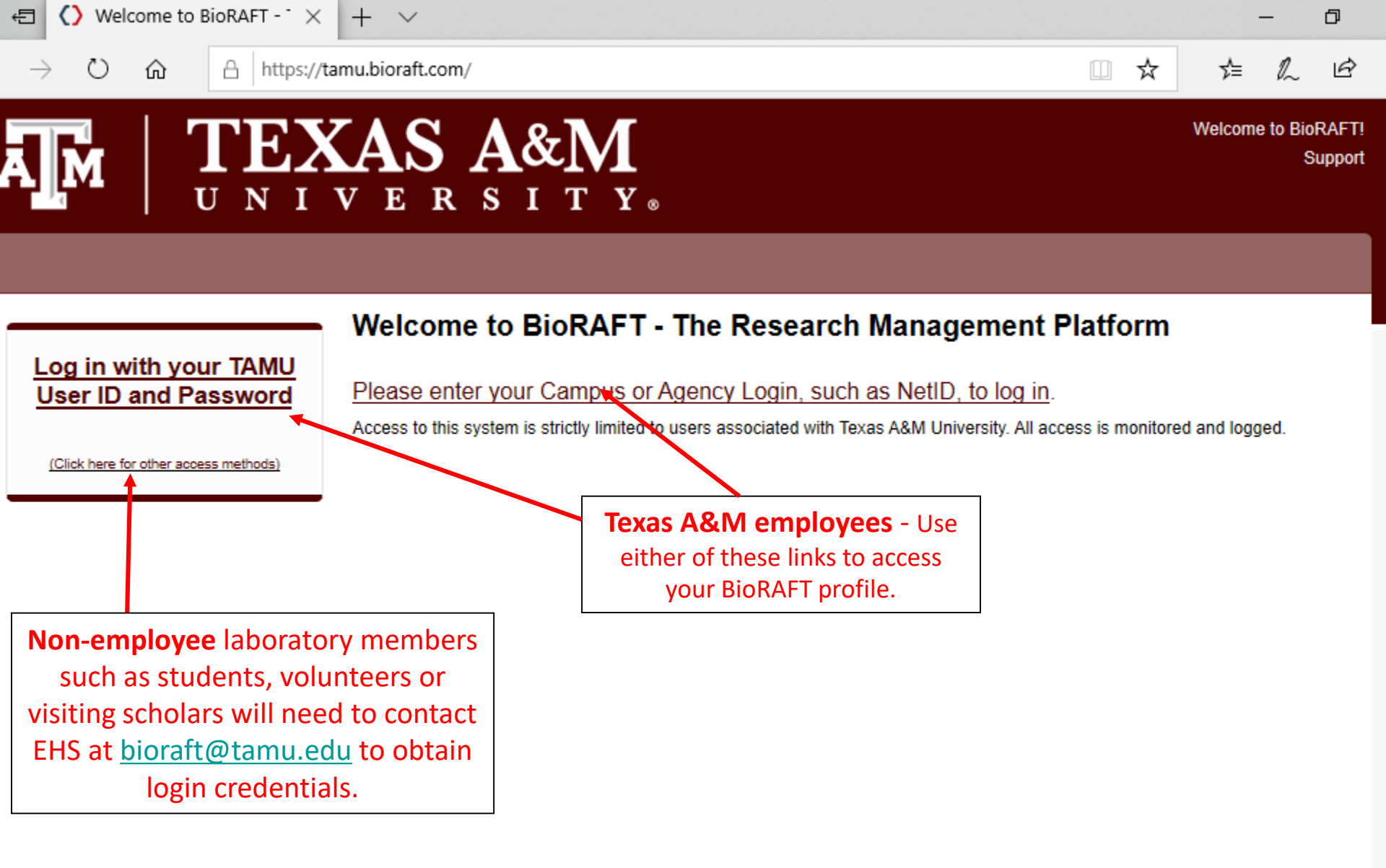

BICORAFT

BioRAFT ® v3.9.74.0 (Cholate), All Rights Reserved Contact Us I Mobile version 8

HELP

Ð

### SINGLE SIGN ON

Logon

Sign in to your account

命

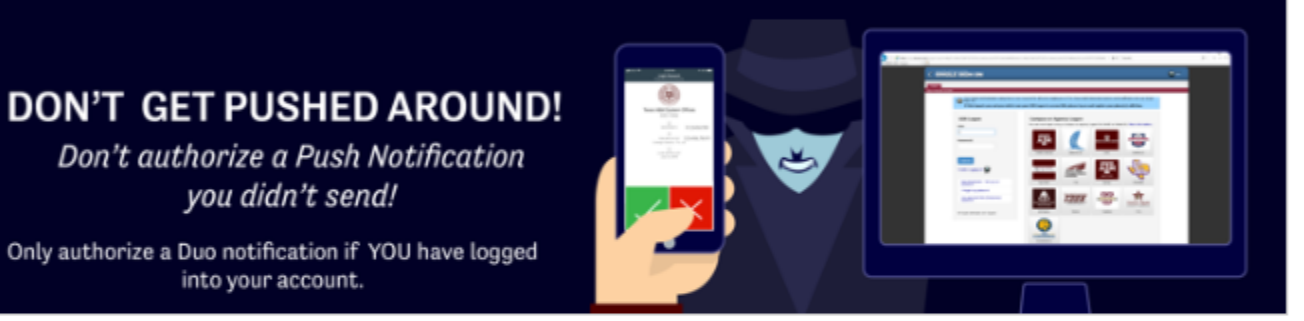

Only authorize a Duo notification if YOU have logged into your account.

Don't authorize a Push Notification you didn't send!

Two Factor Authentication using Duo is now required for all active employees of The Texas A&M University System and its affiliates who use Single Sign On.

If this impacts you and you wish to use your UIN Logon to access SSO, please log on and register your phone(s) with Duo.

TAMUS Shibboleth V3 IDP logon requests are handled by Single Sign On. After logging on you will be returned to

TAMUS Shibboleth V3 IDP.

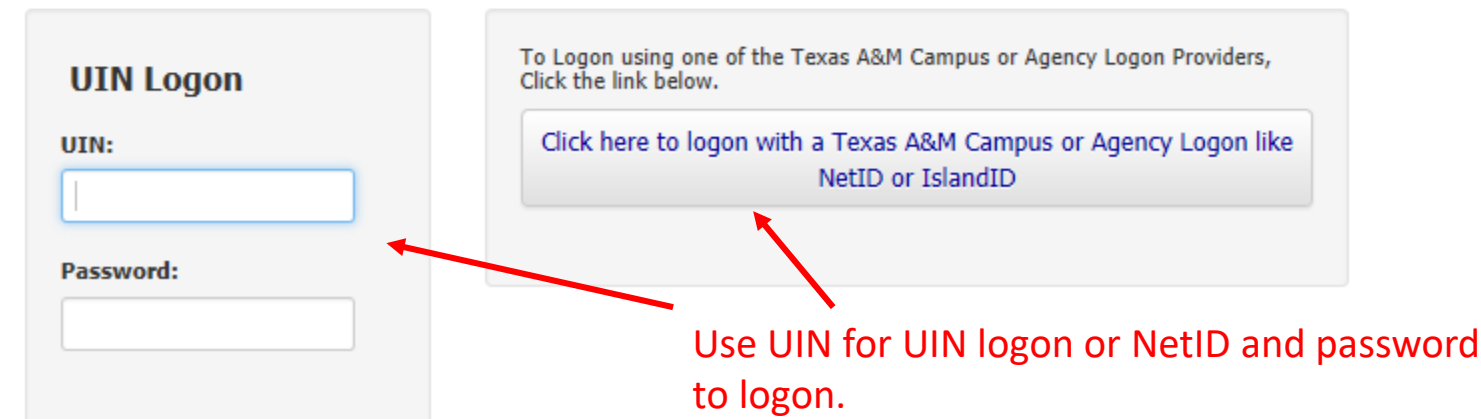

Α

Sign in to your account

俞

#### DON'T GET PUSHED AROUND!

Don't authorize a Push Notification you didn't send!

Only authorize a Duo notification if YOU have logged into your account.

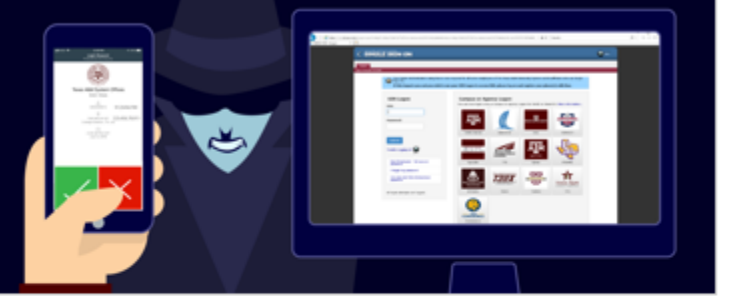

Two Factor Authentication using Duo is now required for all active employees of The Texas A&M University System and its affiliates who use Single Sign On.

If this impacts you and you wish to use your UIN Logon to access SSO, please log on and register your phone(s) with Duo.

TAMUS Shibboleth V3 IDP logon requests are handled by Single Sign On. After logging on you will be returned to

TAMUS Shibboleth V3 IDP.

#### Use UIN for UIN logon or NetID and password to logon.

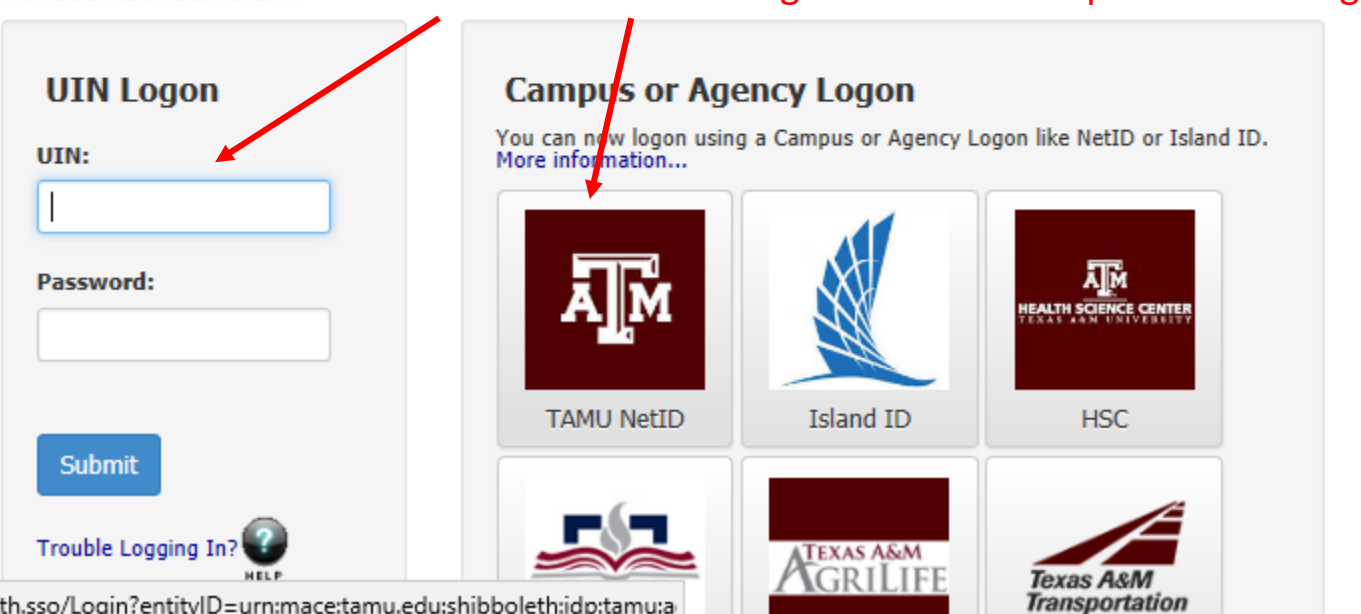

:://sso.tamus.edu/Shibboleth.sso/Login?entityID=urn:mace:tamu.edu:shibboleth:idp:tamu:a

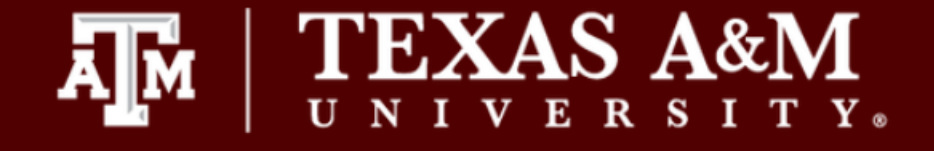

Research Tools

» My Profile

» Messaging
 » Log out

+ Equipment

My Account

#### Welcome to BioRAFT

Please note: According to our records you are not a member of a research laboratory at this institution. This does not prevent you from using this online system, but it may limit the amount of functionality that you see. If you believe our records are in error, please contact EHS, your Principal Investigator or a lab manager and ask them to add you as a lab member in BioRAFT. If you need help, click the Contact Us link at the bottom of the page.

If you are in a lab or other group that permits self-registration, please self-register now.

Announcements

There are no recent announcements

View All Announcements

**Compliance E-Mail Inbox** 

No Messages Received

View Entire Inbox

If you are logging into BioRAFT for the very first time and your lab has not yet been created, this is the screen you will see.

If you are a Principal Investigator, contact EHS at labsafety@tamu.edu to have a lab group created for you.

| Chemical Lookup              |   |
|------------------------------|---|
| Chemical Name or CAS Number: |   |
|                              | 0 |
| Search                       |   |

BioRAFT ® v3.9.81.2 (Hendrik Lorentz), All Rights Reserved Contact Us | Mobile version

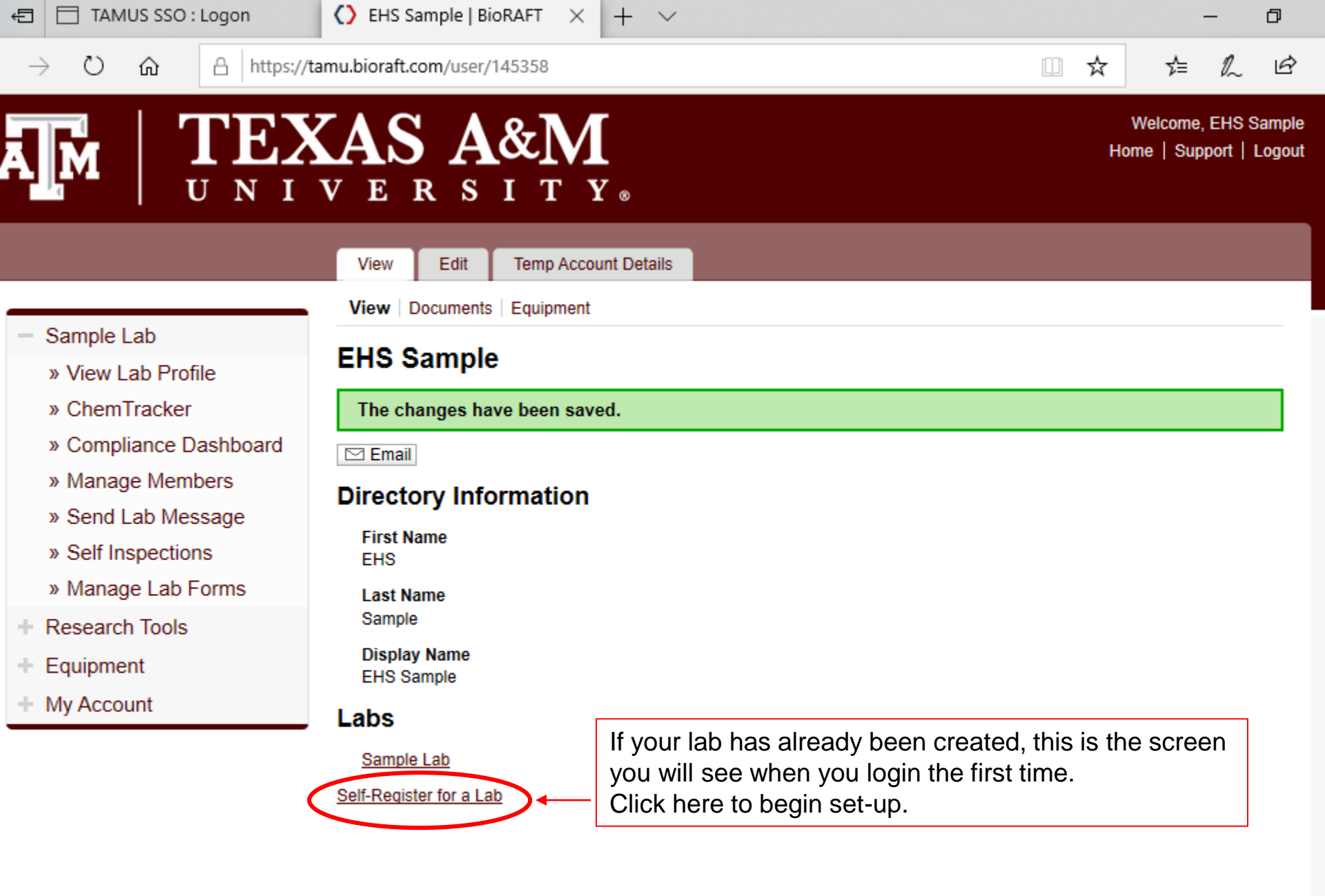

BioRAFT ® v3.9.74.0 (Cholate), All Rights Reserved

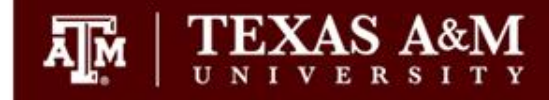

Welcome, EHS Sample Support | Logout

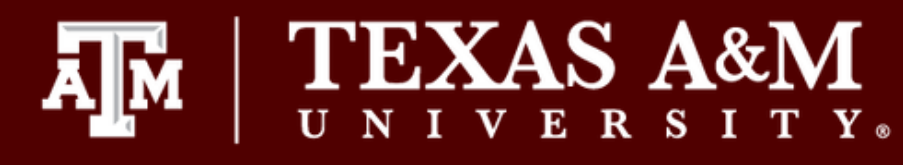

#### Setup Steps

The following item(s) require your attention. If you have any trouble or need help, please Contact Us.

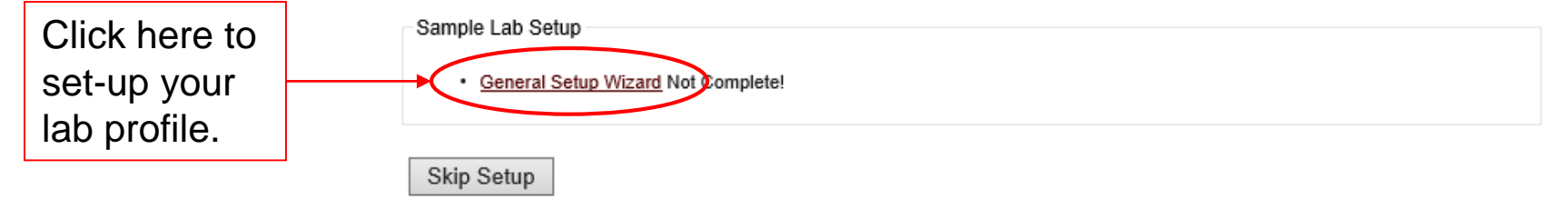

### BICORAFT

https://tamu.bioraft.com/setup/step/1?gids[]=1961934

🝷 🔒 🖒 📋 Search...

/lail - swati\_17@tamu.edu

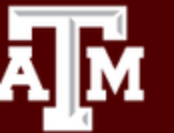

# TEXAS A&M

#### **General Setup Wizard**

#### Welcome Page

Enter Lab's Contact Information

Enter Lab's Category and Research Focus

Complete Lab Hazard Assessment

Enter Lab Members

Configure Lab Member Activities

Lab Setup Complete

Laboratory Registration Wizard

Welcome to the Laboratory Registration Wizard.

EHS is best able to serve your needs and those of the institution through your co-operation in registering your laboratory's information within this system.

Providing EHS with information about your laboratory and your lab members will help our efforts to train your researchers, prevent accidents and keep your laboratory safe. Additionally, it helps this institution meet the compliance requirements of federal and state laws. This is important to maintain eligibility for you and your fellow researchers to apply for grants and other financial assistance.

This wizard will collect the following information:

- 1. Your laboratory's contact information
- 2. A general description of your laboratory's purpose and research focus
- 3. The hazards your laboratory members are exposed to
- 4. Names and designations of the members of your laboratory
- 5. Job activities of each member to drive their training requirements

If you would like, you may delegate this process to another member of your lab: <u>Delegate Now</u> You will still be required to certify that the information listed is correct.

Continue to Laboratory Setup

Welcome, EHS Sample Support | Logout

- **0** ] ഹഹ

https://tamu.bioraft.com/setup/step/2?gids[]=1961934 - 🔒 C Search... C Laboratory Contact Informa... × Aail - swati 17@tamu.edu TEXAS A&M Welcome, EHS Sample Support | Logout ΙΤΥ» ERS Laboratory Contact Information General Setup Wizard If your lab and office are in different Enter the basic contact information for your laboratory. buildings, please select your lab Welcome Page building from the drop down menu. Building: \* Enter Lab's Contact Information <Select> Room Number: \* This room number could Enter Lab's Category and Research be the PI's office number Focus Enter the lab's primary room number. or a primary lab room Mail Code: Complete Lab Hazard Assessment number. This room number is for Enter Lab Members Phone 1: \* contact information only. Configure Lab Member Activities Enter the laboratory's primary contact number. Please use the format XXX-XXX-XXXX-XXXX **DO NOT** list multiple Phone 2: Lab Setup Complete room numbers here. Enter the laboratory's secondary contact number. Please use the format XXX-XXX-XXXX. Fax: Submit Once set-up is complete, all your laboratory spaces will be displayed in

your lab profile.

đ

۵(

/ail - swati\_17@tamu.edu

♦ Enter Lab's Category and Re... ×

|                                         | The Lab has been updated.                                                           |                                                                          |
|-----------------------------------------|-------------------------------------------------------------------------------------|--------------------------------------------------------------------------|
| Velcome Page                            |                                                                                     |                                                                          |
| Enter Lab's Contact Information         | Lab Category                                                                        |                                                                          |
|                                         | From the following, please select all that apply to<br>performed by your laboratory | your lab. A lab category is a way of summarizing the types of activities |
| chter Lab's Category and Research Focus | Please hover your mouse over the question mark                                      | symbol for each category for a definition.                               |
| Complete Lab Hazard Assessment          | Art Group 😣                                                                         |                                                                          |
|                                         | Clinical Lab                                                                        | Check all that apply to your lab group                                   |
| Enter Lab Members                       | Computational and/or Theoretical Lab                                                | Hover your mouse over the blue bubble                                    |
| Configure Lab Member Activities         | Electronics Lab      Research Lab                                                   | novel your mouse over the blue bubble                                    |
| onigure cab member Activities           | Research Support                                                                    | next to each category for the                                            |
| ab Setup Complete                       | Shared Facility 😡                                                                   | explanation/definition.                                                  |
|                                         | Teaching Lab 😡                                                                      |                                                                          |

As part of the laboratory registration process we ask you to enter a brief description of your overall research focuses & goals.

- 🗎 C

Search...

Research Focus [Example]

Submit

ð

ŵ

Ω

tr 🕄

) ()

/lail - swati\_17@tamu.edu

♦ Enter Lab's Category and Re... ×

| General Setup Wizard            | Enter Lab's Category and Research Focus                                                                                                    |
|---------------------------------|----------------------------------------------------------------------------------------------------|
| Walaama Daga                    | The Lab has been updated.                                                                                                    |
| welcome Page                    |                                                                                                    |
| Enter Lab's Contact Information | Lab Category                                                                                                    |
| Enter Lab's Category and        | From the following, please select all that apply to your lab. A lab category is a way of summarizing the types of activities performed by your laboratory. |
| Research Focus                  | Please hover your mouse over the question mark symbol for each category for a definition.                                                                  |
| Complete Lab Hazard Assessment  | Art Group 😡                                                                                                    |
|                                 | Clinical Lab                                                                                                    |
| Enter Lab Members               | Computational and/or Theoretical Lab                                                                                                    |
|                                 | Electronics Lab                                                                                                    |
| Configure Lab Member Activities | ✓ Research Lab 😡                                                                                                    |
|                                 | Research Support                                                                                                    |
| Lab Setup Complete              |                                                                                                    |
|                                 |                                                                                                    |
|                                 | No Categories 😡                                                                                                    |
|                                 | As part of the laboratory registration process we ask you to enter a brief description of your overall research focuses & goals.                           |
|                                 | Research Focus [Example]                                                                                                    |
|                                 | Sample Lab has conducted research for a new EHS software system. Upon two years of research to include proposals, management support, securement of        |

- 🗋 🕈

Search...

BioRAFT enterprise software solution. This system will assist in the management of hazards, chemical inventory, training, equipment, and laboratory personnel for health and safety compliance.

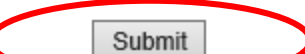

- ☆☆☆

ρ

| Aail - swa | https://tamu.bioraft.com/setup/st          | ep/4?gids[]=1961934                                                                                                    | Q      |
|------------|--------------------------------------------|----------------------------------------------------------------------------------------------------|--------|
|            | General Setup Wizard                       | Complete Lab Hazard Assessment                                                                                                    |        |
|            | Welcome Page                               | <ul> <li>Your Lab Categories have been updated.</li> <li>Your Lab Focus has been created.</li> </ul>                                                                                                    |        |
|            | Enter Lab's Contact Information            | For each category below, please select the hazards to which lab personnel may be exposed and activities they will pe<br>regardless of the location in which they are working.                                                          | rform, |
|            | Enter Lab's Category and<br>Research Focus | After completing this wizard, you will have the ability to change your lab's hazards at any time. If you have questions a which hazards apply to your lab, please complete this form and then contact EHS with any questions you have. | bout   |

Complete Lab Hazard Assessment

#### Enter Lab Members

Configure Lab Member Activitie

Lab Setup Complete

| Afte<br>whi | er completing this wizard, you will hav<br>ch hazards apply to your lab, please                                                                                                    | e the ability to change your lab's hazards a<br>complete this form and then contact EHS v                                                                                                    | at any time. If you have questions about<br>with any questions you have. |
|-------------|----------------------------------------------------------------------------------------------------|----------------------------------------------------------------------------------------------------|--------------------------------------------------------------------------|
| Bio         | logical:<br>☐ Animal blood, body fluids, and/o<br>☐ Animal inhalation anesthetics<br>☑ Biological materials<br>☑ Biological materials - Biosafe                                                                                                    | r tissues 😡<br>ety Level 1 😡                                                                                                    |                                                                          |
| 28          | Biological materials - Biosafe     Biological materials - Biosafe     Biological materials - Biosafe     Biological materials - Biosafe     Human blood, body fluids, tissue     Infectious proteins     Live animals     Plant research                                                                                                    | ety Level 2<br>ety Level 3<br>ety Level 4<br>es, and/or bloodborne pathogens<br>es, and/or bloodborne pathogens                                                                                                    | Complete and submit a<br>hazard assessment for<br>your lab group.        |
| Che         | Recombinant and/or synthetic m  Select Agent pathogenic microol  emical:  Any hazardous chemicals                                                                                                    | ucleic acids 😡<br>rganisms 🚱                                                                                                    |                                                                          |
|             | <ul> <li>Any hazardous chemicals</li> <li>Carcinogens</li> <li>Corrosive liquids</li> <li>Engineered nanomaterials</li> <li>Environmental hazards</li> <li>Flammable chemicals</li> <li>Generates hazardous waste</li> <li>Hazardous compressed gases</li> <li>Corrosive compressed gase</li> <li>Flammable compressed gase</li> <li>Oxidizing compressed gase</li> </ul> | Any hazardous chemicals<br>Any hazardous chemicals. In addition<br>chemistry lab work, this includes<br>chemicals used to make buffers, so<br>art materials, etc. Per OSHA:<br>"Hazardous chemical means any<br>chemical which is classified as a phy<br>hazard or a health hazard, a simple<br>asphyxiant, combustible dust,<br>pyrophoric gas, or hazard not other<br>classified." | on to<br>ome<br>ysical<br>prwise                                         |

ð

 $\widehat{\mathbf{w}}$ 

☆ છ

|  | $\mathbf{O}$ | https:/ | /tamu.bioraft.com/ | /setup/ | /step/ | /5?gids[]=196 | 1934 |
|--|--------------|---------|--------------------|---------|--------|---------------|------|
|--|--------------|---------|--------------------|---------|--------|---------------|------|

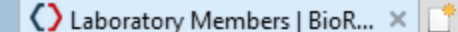

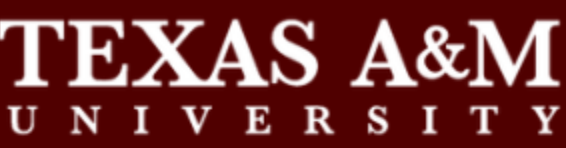

General Setup Wizard

#### Laboratory Members

controls inside of BioRAFT.

Your Lab Hazards have been updated.

Welcome Page

Enter Lab's Contact Information

Enter Lab's Category and Research Focus

Complete Lab Hazard Assessment

#### Enter Lab Members

Configure Lab Member Activities

Lab Setup Complete

| Name         | Email                                  |         | Designation    |                           |
|--------------|----------------------------------------|---------|----------------|---------------------------|
| Sample, EHS  | vpfa-ehs-biorafttest@exchange.tamu.edu |         | PI             | Edit                      |
| Add a member |                                        |         | Definitions ar | nd Policies               |
| Name:        |                                        | The b   | oxes for nam   | e and                     |
|              | C                                      | 🔎 desig | nation allow   | you to add                |
| Select       | ~                                      | empl    | oyees to your  | <sup>r</sup> lab group ar |
| Lookup / Add |                                        | desig   | nate their rol | e in your lab.            |

Adding group members requires a secure directory lookup against personnel databases and may take over 30 seconds to process. Please only click Add Once. Thank you for your patience.

On this screen, please enter the names of the personnel in your group. For each person please indicate what their designation

is and what permissions you would like them to have within your group. This information is important for determining access

Done Adding Members

Welcome, EHS Sample Support | Logout

Q

) https://tamu.bioraft.com/setup/step/5?gids[]=1961934

/lail - swati\_17@tamu.edu

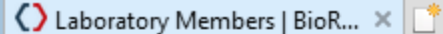

**FEXAS A&M** 

Welcome, EHS Sample Support | Logout

Q

#### General Setup Wizard

Laboratory Members

controls inside of BioRAFT.

Your Lab Hazards have been updated.

Welcome Page

Enter Lab's Contact Information

Enter Lab's Category and Research Focus

Complete Lab Hazard Assessment

#### Enter Lab Members

Configure Lab Member Activities

Lab Setup Complete

| 5                                            |                                                           |   |       |             |                    |
|----------------------------------------------|-----------------------------------------------------------|---|-------|-------------|--------------------|
| Name                                         | Email                                                     |   |       | Designation |                    |
| Sample, EHS                                  | vpfa-ehs-biorafttest@exchange.tamu.edu                    |   |       | PI          | Edit               |
| Add a member                                 |                                                           |   |       | Defini      | tions and Policies |
| Name:<br>Urbancz                             | +                                                         | 8 | Start | typing in   | the box to         |
| Bradley D Urbanczyk -<br>Makenzi Autumn Urba | burbanczyk@tamu.edu<br>nczyk - urbanczykma@email.tamu.edu |   | searc | h the dire  | ectory.            |
| Select                                       | · · · ·                                                   |   |       |             |                    |

On this screen, please enter the names of the personnel in your group. For each person please indicate what their designation

is and what permissions you would like them to have within your group. This information is important for determining access

#### Lookup / Add

Adding group members requires a secure directory lookup against personnel databases and may take over 30 seconds to process. Please only click Add Once. Thank you for your patience.

Done Adding Members

**0** 1 52 63 ) Attps://tamu.bioraft.com/setup/step/5?gids[]=1961934

/lail - swati\_17@tamu.edu

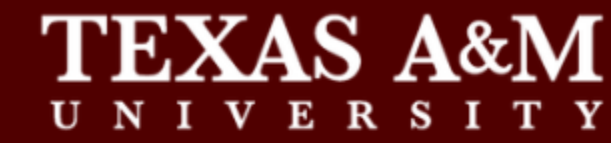

Welcome, EHS Sample Support | Logout

<del>ب</del> 0

#### General Setup Wizard

Laboratory Members

Instructor Research Fellow

Post Doctorate Fellow Senior Research Associate

Research Associate Visiting Researcher

Lab Manager Lab Coordinator Staff Scientist Assistant Scientist Technician Graduate Student Undergraduate Student Summer Intern/Student Lab Office Staff Unknown

Your Lab Hazards have been updated.

Welcome Page

Enter Lab's Contact Information

Enter Lab's Category and Research Focus

Complete Lab Hazard Assessment

#### Enter Lab Members

Configure Lab Member Activities

Lab Setup Complete

On this screen, please enter the names of the personnel in your group. For each person please indicate what their designation is and what permissions you would like them to have within your group. This information is important for determining access controls inside of BioRAFT.

Email Designation Name Sample, EHS PL vpfa-ehs-biorafttest@exchange.tamu.edu Edit Definitions and Policies Add a member Select 0 k@tamu.edu Co-Investigator Select a designation Research Assistant Research Assistant Professor

from the drop down menu.

ure directory lookup against personnel databases and may take over 30 seconds to Thank you for your patience.

563

https://tamu.bioraft.com/setup/step/5?gids[]=1961934

🔻 🗎 🖒 🛛 Search...

/lail - swati\_17@tamu.edu

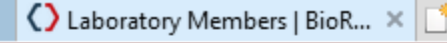

**TEXAS A&M** 

Welcome, EHS Sample Support | Logout

Q

Ð

- 663

#### General Setup Wizard

#### Laboratory Members

controls inside of BioRAFT.

'Eaker, Nancy' has been added to this group.

Welcome Page

Enter Lab's Contact Information

Enter Lab's Category and Research Focus

Complete Lab Hazard Assessment

Enter Lab Members

Configure Lab Member Activities

Lab Setup Complete

Email Designation Name Sample, EHS vpfa-ehs-biorafttest@exchange.tamu.edu PI. Edit Eaker, Nancy n-eaker@tamu.edu Technician Edit Remove Urbanczyk, Bradley burbanczyk@tamu.edu Lab Manager Edit Remove Definitions and Policies Add a member View/edit/remove the Name: 00 your lab members here. Designation: Select v Lookup / Add Adding group members requires a secure directory lookup against personnel databases and may take over 30 seconds to process. Please only click Add Once. Thank you for your patience.

On this screen, please enter the names of the personnel in your group. For each person please indicate what their designation

is and what permissions you would like them to have within your group. This information is important for determining access

Done Adding Members

## When all members have been added, click on Done Adding Members.

) () https://tamu.bioraft.com/setup/step/6?gids[]=1961934

Welcome, EHS Sample Support | Logout Ð

T 200

ĀМ

/lail - swati\_17@tamu.edu

# TEXAS A&M

🕻 Configure Activities | BioRA... × 📑

#### General Setup Wizard

#### **Configure Activities**

Welcome Page

Enter Lab's Contact Information

Enter Lab's Category and Research Focus

Complete Lab Hazard Assessment

Enter Lab Members

Configure Lab Member Activities

Lab Setup Complete

Please confirm the type of activities each group member performs. This information is important for auditing training requirements inside of BioRAFT.

| $\checkmark$ |             |  |  |
|--------------|-------------|--|--|
| $\checkmark$ |             |  |  |
| $\checkmark$ |             |  |  |
|              | y<br>y<br>y |  |  |

Submit

Check mark the activities each lab member will perform.

) () https://tamu.bioraft.com/setup/step/6?gids[]=1961934

Welcome, EHS Sample Support | Logout

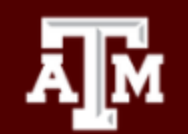

1ail - swati 17@tamu.edu

# TEXAS A&M

🕻 Configure Activities | BioRA... × 📑

#### General Setup Wizard

#### **Configure Activities**

Welcome Page

Enter Lab's Contact Information

Enter Lab's Category and Research Focus

Complete Lab Hazard Assessment

Enter Lab Members

Configure Lab Member Activities

Lab Setup Complete

Please confirm the type of activities each group member performs. This information is important for auditing training requirements inside of BioRAFT.

| Biological Ar      | nimal C                                                  | hemical                                         | Radiological Pl                                    | hysical                              | Facilities                                           | General                                                |
|--------------------|----------------------------------------------------------|-------------------------------------------------|----------------------------------------------------|--------------------------------------|------------------------------------------------------|--------------------------------------------------------|
| Name               | Works<br>with<br>Peroxide<br>Forming<br>Chemicals<br>(?) | Works<br>with<br>pesticides,<br>herbicides<br>③ | Works with<br>Reactive/Oxidizing<br>Chemicals<br>② | Ships<br>Hazardous<br>Chemicals<br>🕑 | Works<br>with<br>Acutely<br>Toxic<br>Chemicals<br>() | Works<br>with<br>Biologica<br>Toxins<br>(non-SA)<br>() |
| Select for all     |                                                          |                                                 |                                                    |                                      |                                                      |                                                        |
| Sample, EHS        | $\checkmark$                                             |                                                 | $\checkmark$                                       | <b>~</b>                             |                                                      |                                                        |
| Eaker, Nancy       |                                                          | $\checkmark$                                    |                                                    |                                      | $\checkmark$                                         |                                                        |
| Urbanczyk, Bradley |                                                          |                                                 | $\checkmark$                                       | $\checkmark$                         | $\checkmark$                                         |                                                        |
| -                  | <                                                        |                                                 |                                                    |                                      |                                                      | >                                                      |

Submit

Use the different hazard tabs for Biological/Animal/Chemical... etc. to navigate through the list of activities.

) () https://tamu.bioraft.com/setup/step/6?gids[]=1961934

👻 🔒 🖒 | Search...

Ð

Ω

Support | Logout

Welcome, EHS Sample

x 83

## 

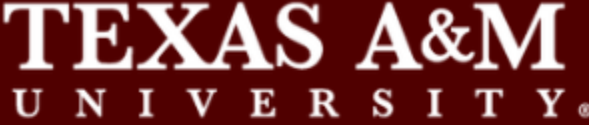

#### General Setup Wizard

#### **Configure Activities**

Welcome Page

Enter Lab's Contact Information

Enter Lab's Category and Research Focus

Complete Lab Hazard Assessment

Enter Lab Members

Configure Lab Member Activities

Lab Setup Complete

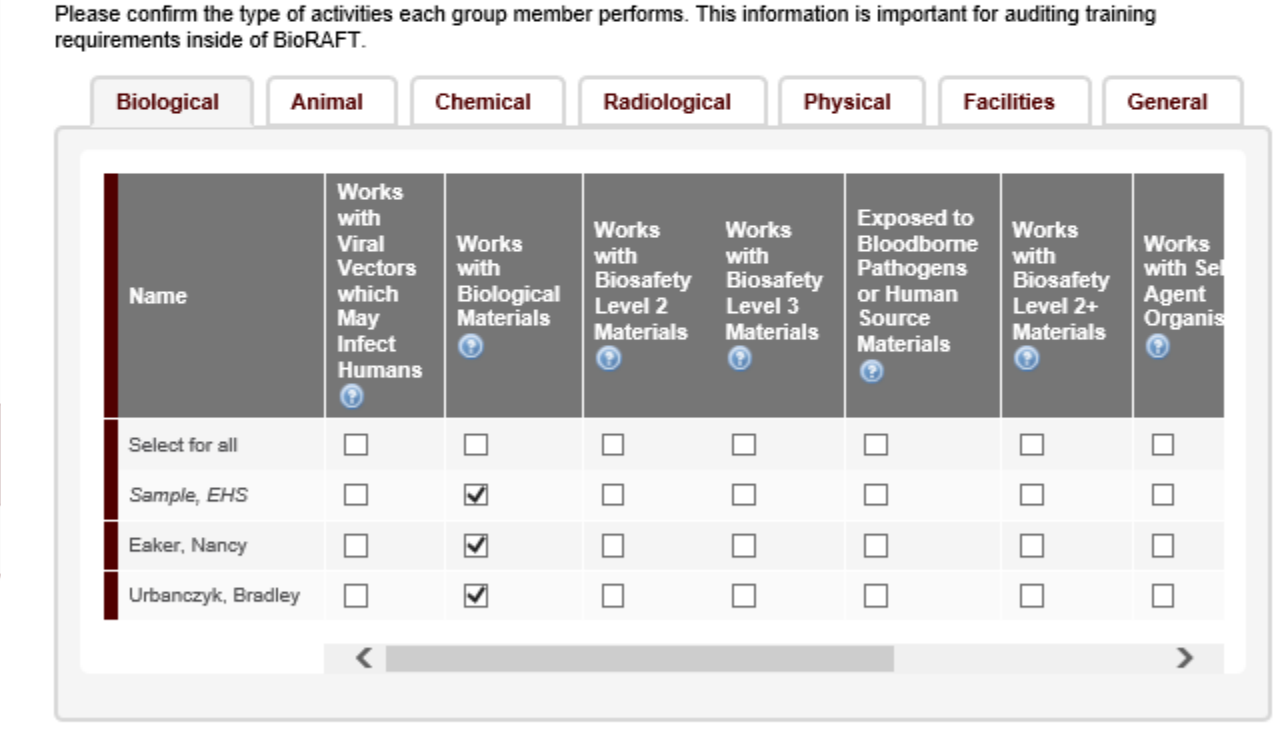

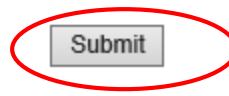

|                                            | Velcome, EHS Sam                                                                                                    |
|--------------------------------------------|----------------------------------------------------------------------------------------------------|
|                                            | VERSITY.                                                                                                    |
| General Setup Wizard Welcome Page          | Laboratory Setup Complete The roles/activities for this group have been updated.                                                                                                    |
| Enter Lab's Contact Information            | Thank you for entering your general laboratory information. This information is now stored and available to you and your departmental oversight officers and committees. As your research projects and laboratory staff changes, please login to |
| Enter Lab's Category and<br>Research Focus | BioRAFT and update this information.<br>Please click Continue to proceed. You will be directed back to the Setup Steps if you have more to do, or to your BioRAFT main page. You may click 'legent' to exit the system at any time.              |
| Complete Lab Hazard<br>Assessment          | Continue                                                                                                    |
| Enter Lab Members                          | This completes your lab profile set-up. You may use the menu on the lef                                                                                                    |
| Configure Lab Member<br>Activities         | revisit any part of the set-up. Click <b>Continue</b> to proceed to view your lab                                                                                                    |
| Lab Setup Complete                         |                                                                                                    |

BKORAFT

ų

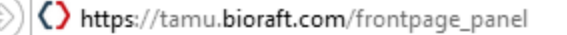

1ail - swati 17@tamu.edu

Welcome, EHS Sample Home | Support | Logout

Q

#### Welcome to BioRAFT Sample Lab » View Lab Profile Announcements » ChemTracker There are no recent announcements » Compliance Dashboard View All Announcements » Manage Members » Send Lab Message » Self Inspections You will see this screen every » Manage Lab Forms time you login to BioRAFT after Research Tools your initial set-up is complete. Equipment My Account Click on View Lab Profile to review/verify your lab group information and the spaces attached to your lab profile.

🜔 Welcome to BioRAFT | BioR... × 📑

'EXAS A&M

| 07/11/2019                                     | Temporary Account granted for vp |
|------------------------------------------------|----------------------------------|
| View Entire I                                  | <u>nbox</u>                      |
| Compliance                                     | - C                              |
| Compliand                                      | e Summary for Sample Lab         |
| Equipment:                                     | summary for sample Lab           |
| Equipment:<br>View Dashbo                      | ard                              |
| Equipment:<br><u>View Dashbo</u><br>Chemical I | ard<br>Lookup                    |

### BKORAFT

BioRAFT ® v3.9.74.0 (Cholate), All Rights Reserved Contact Us | Mobile version

|                                                                                          | View Edit Chem                                         | nTracker Dashboard                         | Members           |          |                |      |
|------------------------------------------------------------------------------------------|--------------------------------------------------------|--------------------------------------------|-------------------|----------|----------------|------|
| Sample Lab                                                                               | Sample Lab                                             | ns   Equipment   Lab Inspe                 | ctions   Self Ins | pections |                |      |
| <ul> <li>View Lab Profile</li> <li>ChemTracker</li> </ul>                                | Contact Info                                           |                                            |                   |          | Compliance Sum | mary |
| Compliance Dashboard                                                                     | Principal Investigator:                                | EHS Sample                                 |                   |          | Equipmont:     |      |
| Manage Members                                                                           | Group Compliance                                       | Bradley D Urbanczyk                        |                   |          | Equipment.     | ~    |
| <ul> <li>Send Lab Message</li> <li>Self Inspections</li> <li>Manage Lab Forms</li> </ul> | Department:<br>Building:<br>Room Number:<br>Mail Code: | 1111 Research Parkway Bl<br>250            | dg (1602)         |          | View Dashboard |      |
| Research Tools                                                                           | Phone 1:<br>Phone 2:<br>Fax:                           | <u>979-845-2132</u><br><u>979-845-1348</u> |                   |          |                |      |
| Equipment                                                                                |                                                        |                                            |                   |          |                |      |
| /ly Account                                                                              |                                                        |                                            |                   |          |                |      |

Sample Lab has conducted research for a new EHS software system. Upon two years of research to include proposals, management support, securement of funding, and review of several different software systems, EHS has chosen the BioRAFT enterprise software solution. This system will assist in the management of hazards, chemical inventory, training, equipment, and laboratory personnel for health and safety compliance.

Lab Categories: Research Lab

Major Hazard Categories: Biological, Chemical, Non-Ionizing Radiation, Physical

Hazards Last Certified by PI: 07/24/2019

Edit Hazards

Lab Status: Active

Click on the tab for "Spaces" to verify all your spaces show up on your profile.

|                                | View Edit ChemTracker                     | Dashboard           | Members                        |                       |                          |
|--------------------------------|-------------------------------------------|---------------------|--------------------------------|-----------------------|--------------------------|
|                                | Summary   Spaces   Forms   Equipm         | nent   Lab Inspecti | ons Self Inspections           |                       |                          |
| <ul> <li>Sample Lab</li> </ul> | Comple Lob Chasse                         |                     |                                |                       |                          |
| » View Lab Profile             | Sample Lab Spaces                         |                     |                                |                       | Showing 1-2 of 2 results |
| » ChemTracker                  | The following spaces have been identified | d as being used by  | your group. If incorrect, plea | se contact <u>EHS</u> | 2                        |
| » Compliance Dashboard         | <u>Space Name</u> ▲                       |                     | Description                    | Contact               | Groups/Labs              |
| » Manage Members               | 1111 Research Parkway Bldg (1602) - 23    | <u>9</u>            | RECEPTION ROOM                 |                       | Sample Lab               |
| » Send Lab Message             | 1111 Research Parkway Bldg (1602) - 25    | 0                   | STAFF OFFICE                   |                       | Sample Lab               |
| » Self Inspections             | ιγ                                        |                     |                                |                       |                          |
| » Manage Lab Forms             | l l                                       | 1                   |                                |                       |                          |
| + Research Tools               |                                           |                     |                                |                       |                          |
| + Equipment                    |                                           |                     |                                |                       |                          |
| + My Account                   | Contact EHS at labsafety@                 | @tamu.edu           | if any                         |                       |                          |

of your spaces are missing on this list.

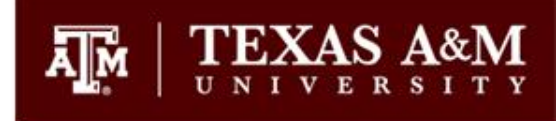

# Adding lab members to your lab group after the initial set-up

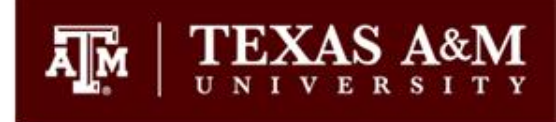

Once the initial set-up is complete, simply go to <u>https://tamu.bioraft.com/</u> to logon to your BioRAFT profile.

Attps://tamu.bioraft.com/frontpage\_panel

 Aail - swati\_17@tamu.edu
 Welcome to BioRAFT | BioR... × 

 Image: Constraint of the system of the system of

Welcome, EHS Sample Home | Support | Logout

Q

đ

ŵ

숬鐚

#### Sample Lab

- » View Lab Profile
- » ChemTracker
- » Compliance Dashboard
- » Manage Members
- » Send Lab Message
- » Self Inspections
- » Manage Lab Forms
- + Research Tools
- + Equipment
- + My Account

#### Welcome to BioRAFT

Announcements

There are no recent announcements

View All Announcements

Click here to add/edit/remove lab members.

| 07/11/2019                                                  | Temporary Account granted for vp. |
|-------------------------------------------------------------|-----------------------------------|
| /iew Entire I                                               | nbox                              |
|                                                             |                                   |
| ~ "                                                         |                                   |
| Compliand                                                   | e Summary for Sample Lab          |
| Complianc<br>Equipment:                                     | e Summary for Sample Lab          |
| Complianc<br>Equipment:<br><u>View Dashbo</u>               | e Summary for Sample Lab          |
| Complianc<br>Equipment:<br>View Dashbo                      | e Summary for Sample Lab          |
| Complianc<br>Equipment:<br><u>View Dashbo</u><br>Chemical I | e Summary for Sample Lab          |

https://tamu.bioraft.com/node/1961934/users

 Q

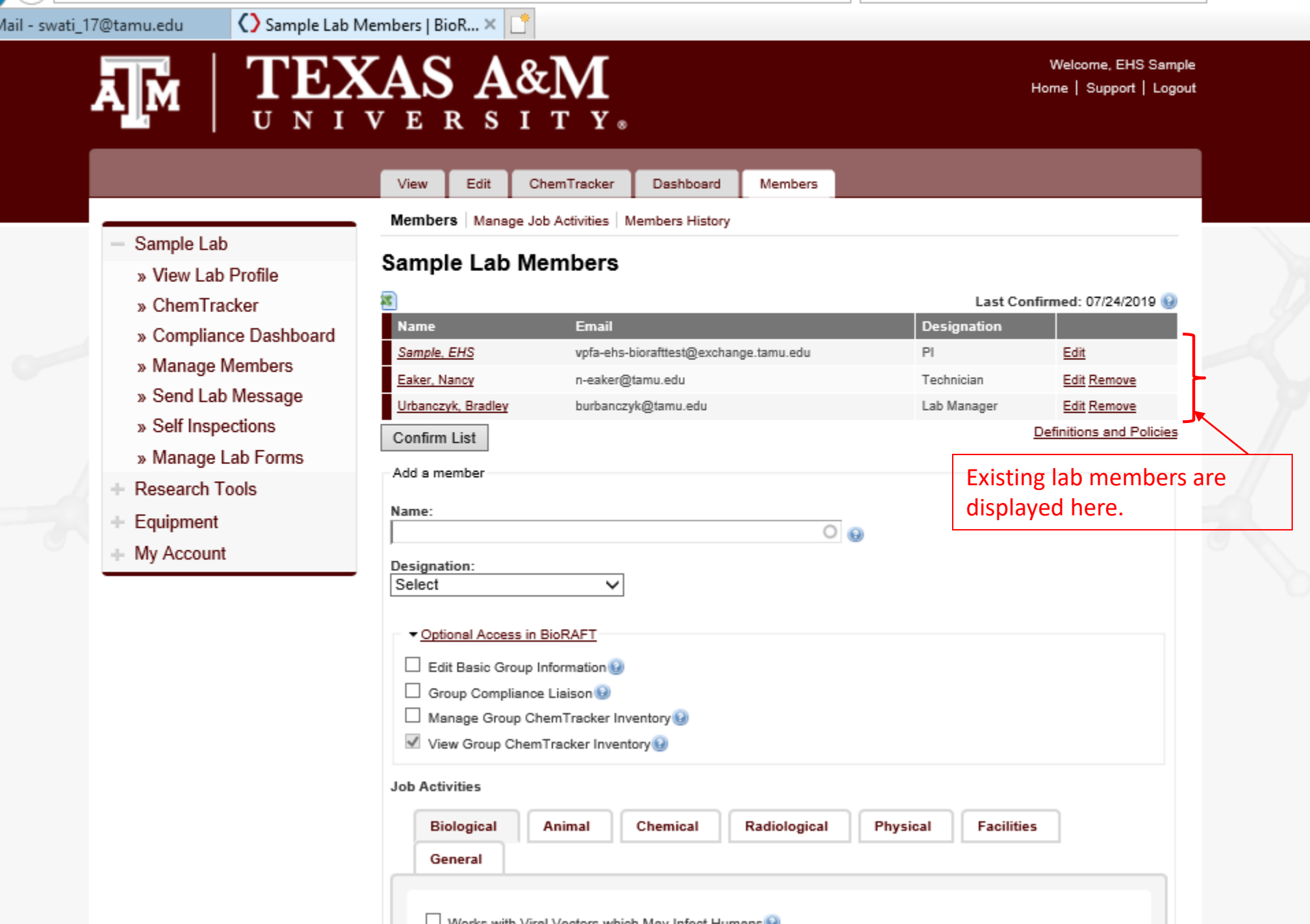

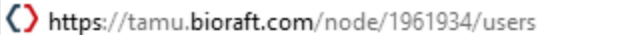

Sample Lab Members | BioR... ×

Warks with Discofety Level 2 Metarials 🙆

 ₽- @☆戀

đ

)utlook

ChemTracker View Edit Dashboard Members Members | Manage Job Activities | Members History Sample Lab Sample Lab Members » View Lab Profile » ChemTracker Permissions/Activities for Bradley D Urbanczyk have been updated. » Compliance Dashboard Last Confirmed: 07/24/2019 🚯 » Manage Members Email Designation Name » Send Lab Message Sample, EHS vpfa-ehs-biorafttest@exchange.tamu.edu ΡI Edit » Self Inspections Eaker, Nancy n-eaker@tamu.edu Technician Edit Remove Urbanczyk, Bradley » Manage Lab Forms burbanczyk@tamu.edu Lab Manager Edit Remove Definitions and Policies Confirm List Research Tools Equipment Add a member My Account Name: 0 Swati G Kale - swati\_17@tamu.edu Any non-employed laboratory Designation: members, volunteers or visiting Graduate Student  $\mathbf{v}$ scholars in the lab will not be Optional Access in BioRAFT available in the directory. Edit Basic Group Information Group Compliance Liaison 😡 Contact EHS at bioraft@tamu.edu ✓ Manage Group ChemTracker Inventory to have them added to your lab View Group ChemTracker Inventory profile. Job Activities Animal Chemical Radiological Physical Facilities Biological General Works with Viral Vectors which May Infect Humans ✓ Works with Biological Materials 😡

https://tamu.bioraft.com/node/1961934/users

 Q

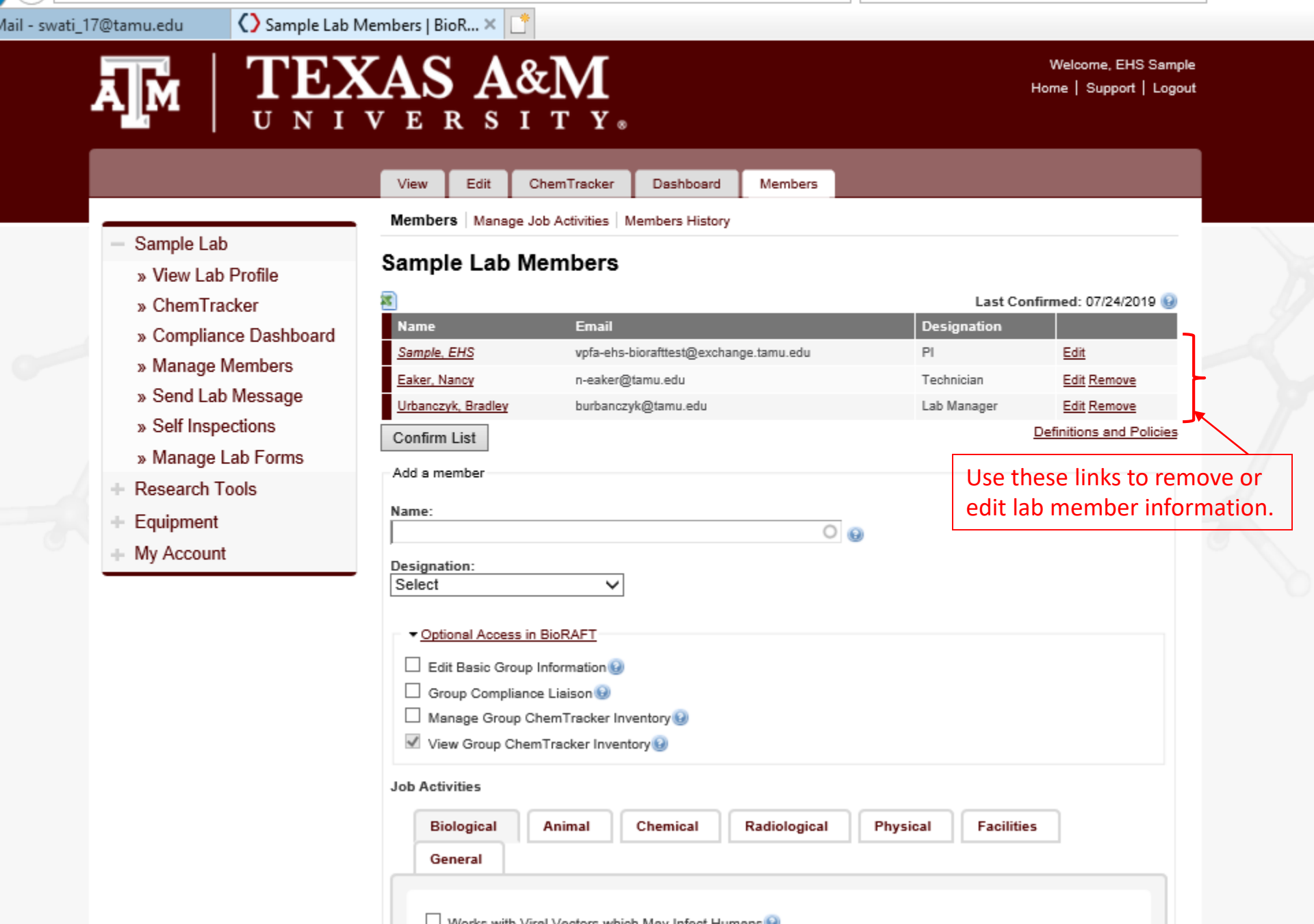

### Editing Lab Member Information/Setting-up Lab Liaison

| - Sample Lab                                                                                                    | Members                                                                                                    |
|----------------------------------------------------------------------------------------------------|----------------------------------------------------------------------------------------------------|
| <ul> <li>Sample Lab</li> <li>» View Lab Profile</li> <li>» ChemTracker</li> <li>» Compliance Dashboard</li> <li>» Manage Members</li> <li>» Send Lab Message</li> <li>» Self Inspections</li> <li>» Manage Lab Forms</li> <li>+ Research Tools</li> <li>+ Equipment</li> <li>+ My Account</li> </ul> | User setup for Bradley D Urbanczyk Designation: Lab Manager V Disabled Roles: Bradley D Urbanczyk has the following roles enabled, which have been disabled in the group default: EHS, Compliance Officer, Manage Inspection Types, Manage Inspection Findings, View Inspection Reports, Manage Inspection Reports, View Group Inspection Dashboard, View Inspections, Manage ChemTracker, View CFATS reports, Manage Institutional Equipment, Manage Lasers, X-Ray Equipment Manager, Access basic user experience V Optional Access in BioRAFT Group Compliance Liaison  Hanage Group ChemTracker Inventory View Group ChemTracker Inventory View |
|                                                                                                    | Biological Animal Chemical Radiological Physical Facilities     General     Works with Viral Vectors which May Infect Humans (a)   Works with Biological Materials (a)   Works with Biosafety Level 2 Materials (a)   Works with Biosafety Level 3 Materials (a)   Exposed to Bloodborne Pathogens or Human Source Materials (a)   Works with Biosafety Level 2+ Materials (a)   Works with Biosafety Level 2+ Materials (a)   Works with Biosafety Level 2+ Materials (a)   Works with Select Agent Organisms (a)                                                                                                    |

TE

Ā M

https://tamu.bioraft.com/node/1961934/users/edit/144454?destination=node/1961934/users

×

/lail - swati\_17@tamu.edu

() Members | BioRAFT

#### Members Sample Lab User setup for Bradley D Urbanczyk » View Lab Profile Designation: $\mathbf{v}$ » ChemTracker Lab Manager » Compliance Dashboard Disabled Roles: Bradley D Urbanczyk has the following roles enabled, which have been disabled in the group default: » Manage Members EHS, Compliance Officer, Manage Inspection Types, Manage Inspection Findings, View Inspection Reports, Manage Inspection Reports, View Group Inspection Dashboard, View Inspections, Manage ChemTracker, View CFATS reports, » Send Lab Message Manage Institutional Equipment, Manage Lasers, X-Ray Equipment Manager, Access basic user experience » Self Inspections Optional Access in BioRAFT » Manage Lab Forms It is recommended that PIs designate at Edit Basic Group Information Research Tools least one lab member as their Group Group Compliance Liaison 😡 Equipment Manage Group ChemTracker Inventory Compliance Liaison. My Account View Group ChemTracker Inventory Job Activities Biological Animal Chemical Radiological Physical Facilities General Works with Viral Vectors which May Infect Humans ✓ Works with Biological Materials □ Works with Biosafety Level 2 Materials 😡 Works with Biosafety Level 3 Materials Exposed to Bloodborne Pathogens or Human Source Materials Works with Biosafety Level 2+ Materials Works with Select Agent Organisms Works with Recombinant and/or Synthetic Nucleic Acids 😣 □ Ships Biological/Infectious Materials

Configure Defaults

Ы

TEXAS A&M

Welcome, EHS Sample Home | Support | Logout

Ω

đ

£ 8

Welcome to BioRAFT Sample Lab » View Lab Profile Compliance E-Mail Inbox Announcements » ChemTracker There are no recent announcements 07/11/2019 Temporary Account granted for vp... » Compliance Dashboard View All Announcements View Entire Inbox » Manage Members » Send Lab Message » Self Inspections Compliance Summary for Sample Lab » Manage Lab Forms Equipment: Research Tools Use these menu View Dashboard Equipment items on your home My Account page to navigate Chemical Lookup Chemical Name or CAS Number: through your lab 0 group profile. Search

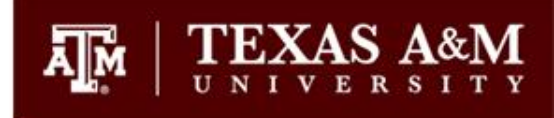

# Questions?

### **Environmental Health and Safety**

For questions regarding BioRAFT and BioRAFT related functions, email at bioraft@tamu.edu

For questions regarding Laboratory Safety activities, concerns, adding new spaces etc., email at <a href="mailto:labsafety@tamu.edu">labsafety@tamu.edu</a>